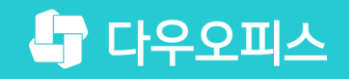

다우오피스 운영팀

# 메일나라 메일 이관 가이드

조급사용자를 위한 조립 기이드!

새로운 일하는 방식, 올인원 그룹웨어 다우오피스

### 🔓 다우오피스

메일나라 메일 이관 가이드

- " 메일나라 메일 백업
- <sup>2)</sup> 다우오피스 메일 업로드

## 새로운 일하는 방식 **다우오피스**

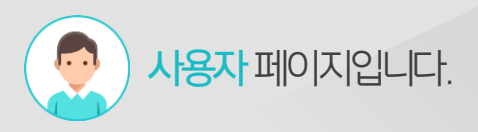

## 1) 메일나라 메일 백업 (1/2)

메일나라의 메일 환경설정에 접근하여 메일함 관리 메뉴에서 메일을 백업합니다.

| AIL      | CO, LTD E-M                                                                                                    |                                                                                                    |             | 다우오피스 daoutest@net                                           |
|----------|----------------------------------------------------------------------------------------------------|----------------------------------------------------------------------------------------------------|-------------|--------------------------------------------------------------|
| <b>†</b> |                                                                                                    | 메일함 (보낸 메일함) 2                                                                                                    | 보낸 메일함 💙 제목 |                                                              |
| *        | 매일쓰기       내게쓰기         값 받은 메일함       2         값 의일 값 함       2         값 의일 값 함       2         값 의일 값 함       2         값 지운       2         값 지운       2 <th>전력•       × 석제       다시 보내기       답경       전체 답경       문문 대일은         ●       ●       방는 사망       시적       내일 오픈 망       내일 오픈 망         ●       ●       방는 사망       ●       다 만 오르       나일 오픈 망       나일 오픈 망         ●       ●       방는 사망       ●       ●       ●       ●       ●       ●       ●       ●       ●       ●       ●       ●       ●       ●       ●       ●       ●       ●       ●       ●       ●       ●       ●       ●       ●       ●       ●       ●       ●       ●       ●       ●       ●       ●       ●       ●       ●       ●       ●       ●       ●       ●       ●       ●       ●       ●       ●       ●       ●       ●       ●       ●       ●       ●       ●       ●       ●       ●       ●       ●       ●       ●       ●       ●       ●       ●       ●       ●       ●       ●       ●       ●       ●       ●       ●       ●       ●       ●       ●       ●       ●       ●       ●       ●       ●       ●       ●       ●       ●       ●</th> <th></th> <th>C □<br/>보낸 날파 ↓<br/>2016-11-17 19:48:26<br/>2016-11-17 10:17:54</th> | 전력•       × 석제       다시 보내기       답경       전체 답경       문문 대일은         ●       ●       방는 사망       시적       내일 오픈 망       내일 오픈 망         ●       ●       방는 사망       ●       다 만 오르       나일 오픈 망       나일 오픈 망         ●       ●       방는 사망       ●       ●       ●       ●       ●       ●       ●       ●       ●       ●       ●       ●       ●       ●       ●       ●       ●       ●       ●       ●       ●       ●       ●       ●       ●       ●       ●       ●       ●       ●       ●       ●       ●       ●       ●       ●       ●       ●       ●       ●       ●       ●       ●       ●       ●       ●       ●       ●       ●       ●       ●       ●       ●       ●       ●       ●       ●       ●       ●       ●       ●       ●       ●       ●       ●       ●       ●       ●       ●       ●       ●       ●       ●       ●       ●       ●       ●       ●       ●       ●       ●       ●       ●       ●       ●       ●       ●       ●       ●       ● |             | C □<br>보낸 날파 ↓<br>2016-11-17 19:48:26<br>2016-11-17 10:17:54 |
|          |                                                                                                    |                                                                                                    |             |                                                              |

### Description

 1
 [보낸편지함] 메뉴 클릭

 2
 백업 할 메일 체크

 3
 [이동] 버튼 클릭 후 [받은 메일함] 미뉴 클릭

메일나라 메일 백업은 '받은 메일함'의 메일만 백업이 가능하므로 보낸 메일함에 있는 메일을 받은 메일함으로 이동시켜주셔야 합니다.

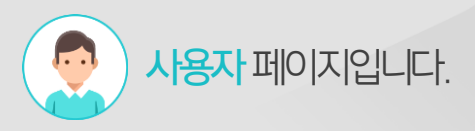

## 1) 메일나라 메일 백업 (2/2)

메일나라의 메일 환경설정에 접근하여 메일함 관리 메뉴에서 메일을 백업합니다.

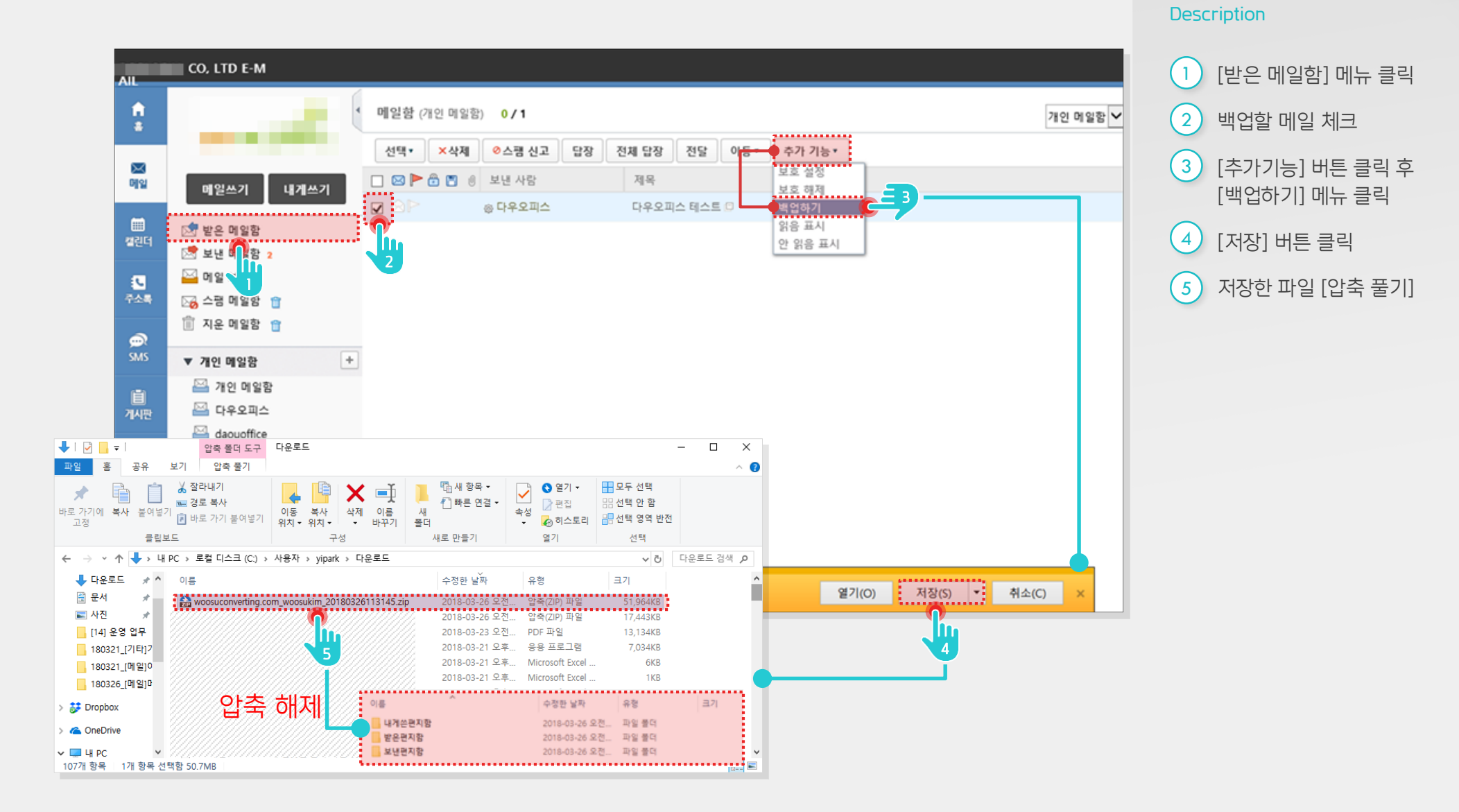

## 사용자 페이지입니다.

## 2) 다우오피스 메일 업로드 (1/3)

메일 이관을 위해 "이전 메일함 "을 신규로 생성합니다.

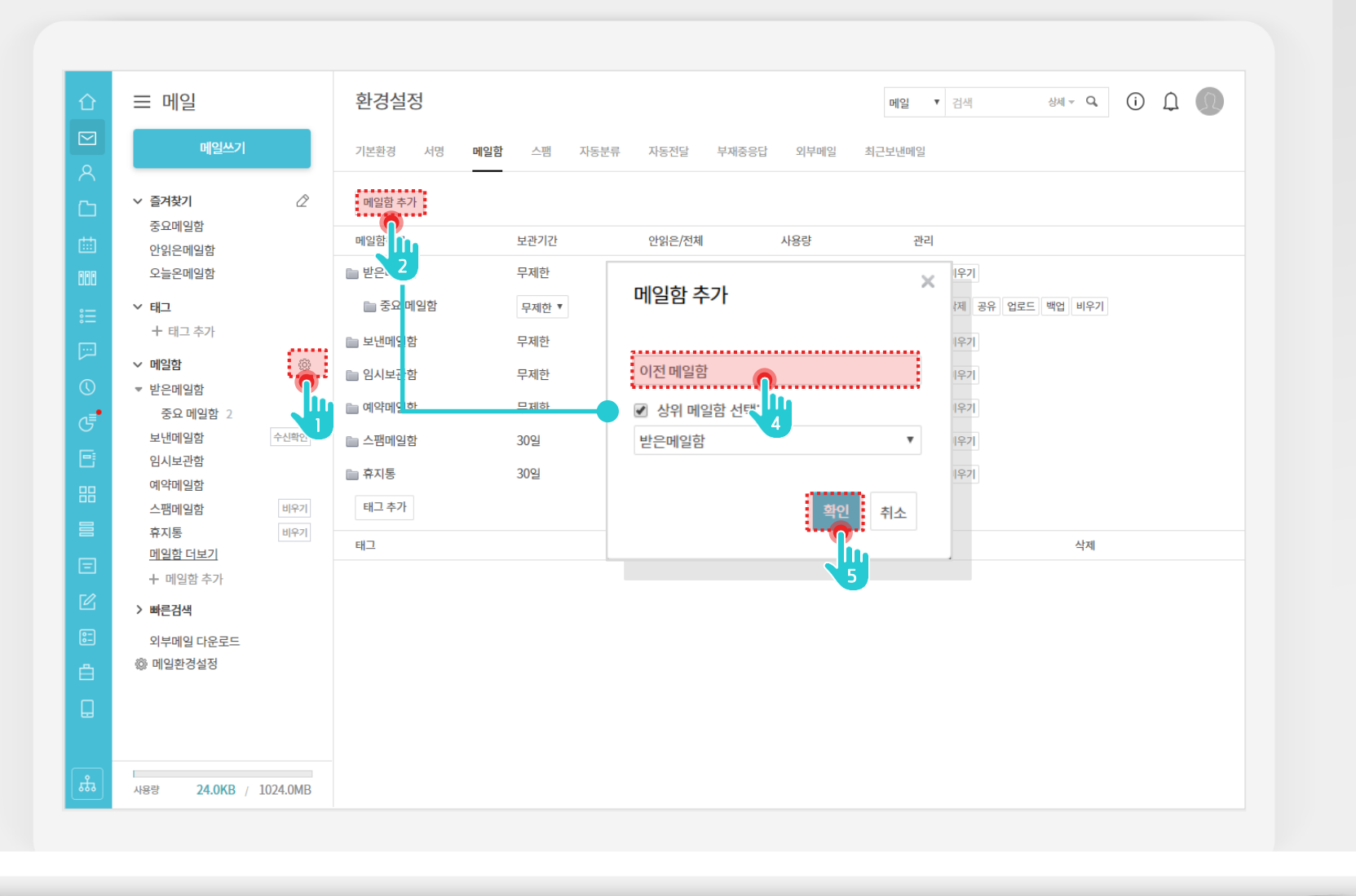

### Description

| 1   | 메일 메뉴에서 메일함 옆 [㈜]<br>클릭 |
|-----|-------------------------|
| 2   | [메일함 추가] 버튼 클릭          |
| 3   | 메일함 명 [이전 메일함]입력        |
| (4) | [확인] 버튼 클릭              |

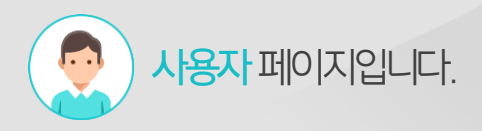

## 2) 다우오피스 메일 업로드 (2/3)

PC에 저장된 EML 파일을 선택하여 업로드합니다.

| 2/10         1/20         9/20/2/M         A 90         201           5-0716-001         6/00         0/0         0/0         0/0         0/0           5-0716-001         6/00         0/0         0/0         0/0         0/0         0/0           5-0716-001         6/00         0/0         0/0         0/0         0/0         0/0         0/0         0/0         0/0         0/0         0/0         0/0         0/0         0/0         0/0         0/0         0/0         0/0         0/0         0/0         0/0         0/0         0/0         0/0         0/0         0/0         0/0         0/0         0/0         0/0         0/0         0/0         0/0         0/0         0/0         0/0         0/0         0/0         0/0         0/0         0/0         0/0         0/0         0/0         0/0         0/0         0/0         0/0         0/0         0/0         0/0         0/0         0/0         0/0         0/0         0/0         0/0         0/0         0/0         0/0         0/0         0/0         0/0         0/0         0/0         0/0         0/0         0/0         0/0         0/0         0/0         0/0         0/0         0                                                                                                    | 글 메일<br>메일쓰기                                             | <b>환경설정</b><br>기본환경 서명 메일                | 함 스팸 자동분류                                      | 자동전달                                 | 부재중응답 외부메일 :        | 메일     ▼     검색     상체 ~     Q       최근보낸메일 | Ο Δ <b>(</b> ) |
|----------------------------------------------------------------------------------------------------|----------------------------------------------------------|------------------------------------------|------------------------------------------------|--------------------------------------|---------------------|---------------------------------------------|----------------|
| 427 2       2926/24       489       74         9       27.57758       9       497       0 / 0       06ple       492 497         9       27.57758       1000       1000       1000       1000       1000       1000       1000       1000       1000       1000       1000       1000       1000       1000       1000       1000       1000       1000       1000       1000       1000       1000       1000       1000       1000       1000       1000       1000       1000       1000       1000       1000       1000       1000       1000       1000       1000       1000       1000       1000       1000       1000       1000       1000       1000       1000       1000       1000       1000       1000       1000       1000       1000       1000       1000       1000       1000       1000       1000       1000       1000       1000       1000       1000       1000       1000       1000       1000       1000       1000       1000       1000       1000       1000       1000       1000       1000       1000       1000       1000       1000       1000       10000       10000       10000       10000 <td></td> <td>×</td> <td></td> <td></td> <td></td> <td></td> <td></td>                                                                                                    |                                                          | ×                                        |                                                |                                      |                     |                                             |                |
| ● 田田         ● 田田         ● 田         ● 田                                                                                                    | 파일 선택                                                    |                                          | 보관기간                                           | 안읽은/전체                               | 사용량                 | 관리                                          |                |
| 9 - 20 - 70 - 70 - 70 - 70 - 70 - 70 - 70                                                                                                    | 파일명                                                      | 상태 _                                     | 모계하                                            | 0 / 0                                | OPato               |                                             |                |
| a do do name       Image: Second and the second and the second and the           | 142037-26776.eml                                         | [완료]                                     | 구세근                                            | 0 / 0                                | obyte               |                                             |                |
| 1 - 20 - 63 - 60 - 11         1 - 20 - 63 - 60 - 14         1 - 20 - 63 - 60 - 14         1 - 20 - 63 - 60 - 14         1 - 20 - 63 - 60 - 14         1 - 20 - 63 - 60 - 14         1 - 20 - 63 - 60 - 14         1 - 20 - 63 - 60 - 14         1 - 20 - 60 - 14         1 - 20 - 60 - 14         1 - 20 - 60 - 14         1 - 20 - 60 - 14         1 - 20 - 60 - 14         1 - 20 - 60 - 14         1 - 20 - 60 - 14         1 - 20 - 60 - 14         1 - 20 - 60 - 14         1 - 20 - 60 - 14         1 - 20 - 60 - 14         1 - 20 - 60 - 14         1 - 20 - 60 - 14         1 - 20 - 60 - 14         1 - 20 - 60 - 14         1 - 20 - 60 - 14         1 - 20 - 60 - 14         1 - 20 - 60 - 14         1 - 20 - 60 - 14         1 - 20 - 60 - 14         1 - 20 - 60 - 14         1 - 20 - 60 - 14         1 - 20 - 60 - 14         1 - 20 - 60 - 14         1 - 20 - 60 - 14         1 - 20 - 60 - 14         1 - 20 - 60 - 14         1 - 20 - 60 - 14         1 - 20 - 60 - 14         1 - 20 - 60 - 14         1 - 20 - 60 - 14         1 - 20 - 60 - 14         1 - 20 - 60 - 14         1 - 20 - 60 - 14         1 - 20 - 60 - 14         1 - 20 - 60 - 14         1 - 20 - 60 - 14         1 - 20 - 60 - 14         1 - 20 - 60 - 14         1 - 20 - 60 - 14         1 - 20 - 60 - 14         1 - 20 - 60 - 14         1 - 20 - 10 - 10 - 10 - 10 - 10 - 10 - 1                                                                                                    | 125742-26785.em1                                         | [완료]                                     | 무제한 ▼                                          | 2 / 5                                | 21.7KB              | 이동 삭제 공유 업로드 백업 비우기                         |                |
|                                                                                                    | 10357-20188.emi<br>104856-26794.emi                      | (2포)<br>[완료]                             | 무제한                                            | 0 / з                                | 3.2KB               | 백업 비우기                                      |                |
| >y= ceouverweiling cm       i i i i i i i i i i i i i i i i i i i                                                                                                    | 12236-26735.emi<br>124130-26799.emi                      | [완료]                                     | 무제한                                            | 0 / 0                                | 0Byte               | 백업 비우기                                      |                |
| 19-26030.emin       1       1       1       309       0 / 0         19-26813.emin       1       1       1       1       1       1       1       1       1       1       1       1       1       1       1       1       1       1       1       1       1       1       1       1       1       1       1       1       1       1       1       1       1       1       1       1       1       1       1       1       1       1       1       1       1       1       1       1       1       1       1       1       1       1       1       1       1       1       1       1       1       1       1       1       1       1       1       1       1       1       1       1       1       1       1       1       1       1       1       1       1       1       1       1       1       1       1       1       1       1       1       1       1       1       1       1       1       1       1       1       1       1       1       1       1       1       1       1       1                                                                                                    | 1423433-26800.em <br> 44130-26803.em                     | (건도)<br>[완료]                             | 무제한                                            | 0 / 0                                | 0Byte               | 백업 비우7                                      |                |
| 33 - 22.61 / climit       Climit       Climit <td< td=""><td>145345-26608.emi<br/>152719-26813.emi<br/>172519-26813.emi</td><td>[완료]</td><td>30일</td><td>0 / 0</td><td>메일 올리기</td><td></td><td>×</td></td<>                                                                                                    | 145345-26608.emi<br>152719-26813.emi<br>172519-26813.emi | [완료]                                     | 30일                                            | 0 / 0                                | 메일 올리기              |                                             | ×              |
| 이 고 2003 A 2004 A 2011<br>192 20 20 20 20 20 20 20 20 20 20 20 20 20                                                                                                    | 101839-26823.em <br>101839-26823.em                      | [완료]<br>[완료]                             | 30일                                            | 0 / 0                                |                     |                                             |                |
| 비밀한 더보기       ************************************                                                                                                    | 172740-26835.em <br>181138-26836.em                      | [완료]                                     |                                                | - / -                                | 메일 올리기 파일 선         | 9                                           |                |
| 메일할 더보기       2         + 메일한 추가       9         > 빠름감색       9         외부메일 다운로       0         행 메일환경설정       0         1119 분 28 28       0         1119 분 28 28       0         1119 분 28 28       0         1119 분 28 28       0         1119 분 28 28       0         1119 분 28 28       0         1119 분 28 28       0         1119 분 28 28       0         1119 128: 2787 68       016         1119 128: 2787 68       016         1119 128: 2788       018         1119 128: 2788       018         1119 128: 2788       018         119 28: 2788       018         119 28: 2788       018         119 28: 2788       018         119 28: 2788       018         119 28: 2788       018         119 28: 2788       018         119 28: 2788       018         119 28: 2788       018         119 28: 2888       018         119 28: 2888       018         119 28: 2888       018         119 28: 2888       018         119 28: 2888       018         1                                                                                                    |                                                          |                                          |                                                |                                      |                     | lı                                          |                |
| + 메일함 추가         > 빠른검색         외부메일 다운로 =         @ 기메일환경설정         · 비 · · · · · · · · · · · · · · · · · ·                                                                                                    | 메일함 더보기                                                  |                                          |                                                |                                      |                     | 취소                                          | -              |
| > ini=23.4       I       I <td< td=""><td>+ 메일함 추가 ♥ 97</td><td></td><td></td><td></td><td>×</td><td></td><td></td></td<>                                                                                                    | + 메일함 추가 ♥ 97                                            |                                          |                                                |                                      | ×                   |                                             |                |
| 외부메일 다운로                                                                                                    | > 빠른검색 ← → ·                                             | ↑ 📙 « woosuconverting.com → 받은판          | 지함 🗸 Ö                                         | 받은편지함 검색                             | ۹                   |                                             |                |
| Image: Control of the control of the control of th | 지부메일 다운로. 트                                              | 세 풀더 ^ 이르 ^ ^                            | 수전하 날짜                                         |                                      | □ <b>?</b><br>∋/1 ^ |                                             |                |
| 1414 29 3 24       1414 29 3 24       2018030114203-2675 eml       2018-03-26 28       Tunderbird Doc.       382r         180321 [7817       20180302115542-26785 eml       2018-03-26 28       Tunderbird Doc.       133         180321 [19810       20180302115542-26785 eml       2018-03-26 28       Tunderbird Doc.       133         20180302115542-26785 eml       2018-03-26 28       Tunderbird Doc.       133         20180302115542-26785 eml       2018-03-26 28       Tunderbird Doc.       138         20180302115542-26785 eml       2018-03-26 28       Tunderbird Doc.       138         20180302115542-26794 eml       2018-03-26 28       Tunderbird Doc.       158         2018030510455-26794 eml       2018-03-26 28       Tunderbird Doc.       158         2018030510455-26799 eml       2018-03-26 28       Tunderbird Doc.       168         2018030512455-26800 eml       2018-03-26 28       Tunderbird Doc.       181         2018030512455-26800 eml       2018-03-26 28       Tunderbird Doc.       181         201803051459-26800 eml       2018-03-26 28       Tunderbird Doc.       141         4988       24.0K       102       102       2018-03-26 28       Tunderbird Doc.       141         4988       24.0K       102       102       <                                                                                                    | 예 메일환경설정 도 사진                                            | × (3) 20180301121805-267                 | 74.eml 2018-03-26 오전.                          | . Thunderbird Doc                    | 12k                 |                                             |                |
| 488       24.0Kt       / 102       102       20180302152452-26755 em       20180322632-26755 em       201803263252426755 em         488       24.0Kt       / 102       102       2018032152452-26755 em       20180326325426754 em       20180326325426754 em       20180326325426754 em         498       24.0Kt       / 102       102       2018030312455-26794 em       2018032625426755 em       2018030312455-26794 em       2018033012455-26794 em         498       24.0Kt       / 102       102       2018030312455-26800 em       2018030312455-26800 em       2018030312455-26800 em       2018030312455-26800 em         498       24.0Kt       / 102       102       2018030312455-26800 em       2018030312455-26800 em       2018030312455-26800 em       2018030312455-26800 em         498       24.0Kt       / 102       102       2018030312455-26800 em       2018030312455-26800 em       2018030312455-26800 em       2018030312455-26800 em         498       24.0Kt       / 102       102       307/M       20180305115245-26800 em       2018030512455-26800 em       2018030512455-26800 em       2018030512455-26800 em       2018030512455-26800 em       2018030512455-26800 em       2018030512455-26800 em       2018030512455-26800 em       2018030512455-26800 em       2018030512455-26800 em       2018030512455-26800 em       2018030512455-26800 em                                                                                                    | [14] 등                                                   | 운영 업무 (3) 20180301142037-267             | 76.eml 2018-03-26 오전.                          | . Thunderbird Doc                    | 3828                |                                             |                |
| 488       24.0Kl       / 102       9 7/M       0 20180301455-26794 eml       2018-03-26 2%       Thunderbird Doc.       538         488       24.0Kl       / 102       9 10 7/M       0 20180301455-26794 eml       2018-03-26 2%       Thunderbird Doc.       1818         488       24.0Kl       / 102       9 10 7/M       0 20180301455-26794 eml       2018-03-26 2%       Thunderbird Doc.       1818         488       2018-03512459-26799 eml       2018-03-26 2%       Thunderbird Doc.       1818         498       24.0Kl       / 102       9 10 7/M       0 2018030512459-26799 eml       2018-03-26 2%       Thunderbird Doc.       44         498       24.0Kl       / 102       9 10 7/M       0 2018030512459-26800 eml       2018-03-26 2%       Thunderbird Doc.       44         498       2018-03512459-26800 eml       2018-03-26 2%       Thunderbird Doc.       44         498       2018-03514949-26803 eml       2018-03-26 2%       Thunderbird Doc.       44         498       2018-0351499-26800 eml       2018-03-26 2%       Thunderbird Doc.       44         498       2018-0351499-26800 eml       2018-03-26 2%       Thunderbird Doc.       44         498       2018-0351499-26800 eml       2018-03-26 2%       Thunderbird Doc.                                                                                                    | 18032                                                    | 21_[/[E]]/ C 20180302115028-207          | 54.eml 2018-03-26 오전.<br>35.eml 2018-03-26 오전. | . Thunderbird Doc                    | 133K                |                                             |                |
| ABB     24.0Kl     / 102     Image: Constraint of the constraint of the cons              | 18032                                                    | 26 [B] 20180304175537-267                | 39.eml 2018-03-26 오전.                          | . Thunderbird Doc                    | 53K                 |                                             |                |
| VABR     24.0KT     / 1024          • 0 - 0 - 0 - 0 - 0 - 2 - 0 - 0 - 0 - 0 -                                                                                                    | ** Dropho                                                | 20180305104856-267                       | 34.eml 2018-03-26 오전.<br>2018-03-26 오전.        | . Thunderbird Doc                    | 29/                 |                                             |                |
| ABB       24.0KT       / 1024       Une Unite       © 20180305125455-26800 eml       2018-03-26 2%                                                                                                    |                                                          | 3 20180305110256-267                     | 2018-03-26 오전.<br>2018-03-26 오전.               | . Thunderbird Doc                    | 8k                  |                                             |                |
| 사용량 24.0K1 / 1024 UPC C 2018030514130-26803.eml 2018-03-26 오전, Thunderbird Doc. 71k<br>3 aD 71저 C 20180305145945-26808.eml 2018-03-26 오전, Thunderbird Doc. 4k<br>C 20180305152719-26813.eml 2018-03-26 오전, Thunderbird Doc. 4k<br>C 20180305152719-26813.eml 2018-03-26 오전, Thunderbird Doc. 4k                                                                                                    | ConeDriv                                                 | Q 20180305125455-268                     | 00.eml 2018-03-26 오전.                          | . Thunderbird Doc                    | 4K                  |                                             |                |
| · · · · · · · · · · · · · · · · · · ·                                                                                                    | 사용량 24.0K / 1024 💆 내 PC                                  | 20180305144130-268<br>20180305145045 269 | 03.eml 2018-03-26 오전.<br>08.eml 2018-03-26 오전. | . Thunderbird Doc<br>Thunderbird Doc | 71k                 |                                             |                |
|                                                                                                    | 3D 개<br>3D 개                                             | 20180305152719-268                       | 13.eml 2018-03-26 오전.                          | . Thunderbird Doc                    | 24K 🗸               |                                             |                |
|                                                                                                    | 제 도이시                                                    | 3 V K                                    |                                                |                                      | >                   |                                             |                |

### Description

- 1 신규 추가된 이전 메일함 [업로드] 버튼 클릭
- 2 [파일선택] 버튼 클릭
- 3 업로드 대상 eml파일 선택 후 [열기] 버튼 클릭
- ④ 파일 업로드 결과화면 출력

## 2) 다우오피스 메일 업로드 (3/3)

이전 메일함으로 이동하여 메일 이관 결과를 확인합니다.

|           | ☰ 메일                         | 이전 메일함                             | ٥                                         | 에일  검색    | 생세 ~ Q. (j) 🂭  | Ω       |
|-----------|------------------------------|------------------------------------|-------------------------------------------|-----------|----------------|---------|
| $\square$ | 메인쓰기                         | ☆ 전체메일 5 / 안읽은 메일 2                |                                           |           |                |         |
| 8         | 412                          | □ ○ 스팸신고 → 당장 > ା삐 삭제 > □ 태        | 그 → 전달 ◇ (◇) 읽음 ◇ □1: 이동                  | ••• 이 메일을 |                | 20 🔻    |
| ß         | ∨ 즐겨찾기 🖉                     | · 어제2019-09-09 (원)                 |                                           |           | • • □          |         |
|           | 중요메일함<br>아이으메일하              | □ ♥ 🖸 김다우 제목이 없                    | 습니다. 🗇                                    |           | 19-09-09 18:39 | 4.7KB   |
|           | 오늘온메일함                       | □ ▽ ⊡ 배배 [관심 캘린                    | 빈더] "업무일정"이(가) 관심 캘린더로 신청되었을              | 습니다. 🗇    | 19-09-09 18:26 | 5.2KB   |
|           | ∨ 태그                         | □                                  | 민더] "내 일정"이(가) 관심 캘린더로 신청되었습!             | 니다. 🗇     | 19-09-09 18:26 | 5.2KB   |
|           | + 태그 추가                      | □ ∇ ເ⊇ mail administrator 2019-09- | 09 13:50:12 현재 현아연 님의 도서 대여 현황입           | 니다. 🗇     | 19-09-09 14:14 | 1.6KB   |
|           | ✓ 메일함 💮                      | □ ∇ < rest0415 [설문 알름              | 님] 'test' (2019-09-09(월) ~ 2019-09-10(화)) | 5         | 19-09-09 13:50 | 5.0KB   |
|           | 이전 메일함 2                     |                                    |                                           |           |                | )       |
|           | 중요 메일함                       | ······                             |                                           |           |                | ******* |
|           | 보낸메일함<br>임시보관함               | 입로                                 | 느뇐 메일 목록 왁인                               | <u>' </u> |                |         |
| 56        | 예약메일함                        |                                    |                                           |           |                |         |
|           | 스팸메일함 비우기                    |                                    |                                           |           |                |         |
| Ξ         | 메일함 더보기                      |                                    |                                           |           |                |         |
| Ľ         | ╋ 메일함 추가                     |                                    |                                           |           |                |         |
| :-        | > 빠른검색                       |                                    |                                           |           |                |         |
|           | 외부메일 다운로드<br>⑳ 메일환경설정        |                                    |                                           |           |                |         |
|           | 2L0E0                        |                                    |                                           |           |                |         |
|           |                              |                                    |                                           |           |                |         |
|           | 사용량 <b>24.0KB</b> / 1024.0MB |                                    | H < 1 > H                                 |           |                |         |

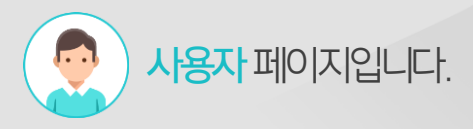

Description

1 [이전 메일함] 메뉴 클릭

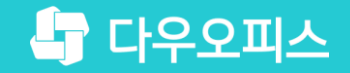

# Thank you

새로운 일하는 방식, 올인원 그룹웨어 다우오피스